## Copia de seguridad de todos los archivos

Antes de realizar copias de seguridad, asegúrese de que dispone de suficiente espacio libre en el disco duro del PC (HDD).

*1* Cierre el monitor LCD y conecte el dispositivo.

Cierre el monitor LCD y conecte el dispositivo.

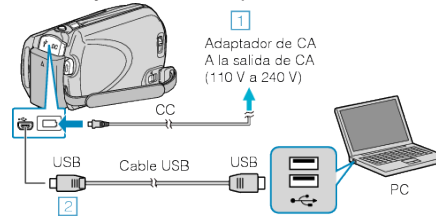

- Conecte el adaptador de CA a esta unidad.
  Realice la conexión utilizando el cable USB proporcionado.
- 2 Abra el monitor LCD.

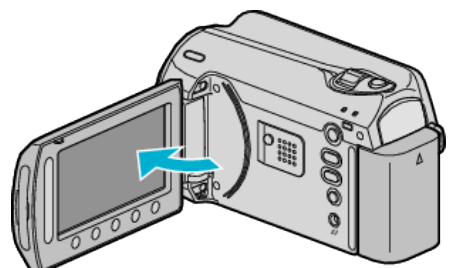

- Aparecerá MENÚ USB.
- 3 Seleccione "HACER COPIA DE SEGURIDAD" y presione .

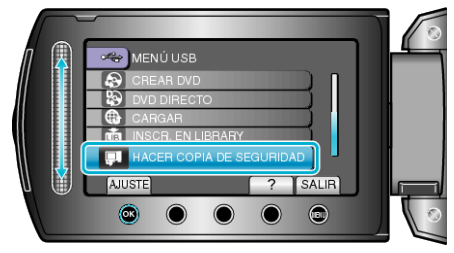

- El software proporcionado Everio MediaBrowser se inicia en el PC. Las demás operaciones se deben realizar en el PC.
- 4 Seleccione el volumen.

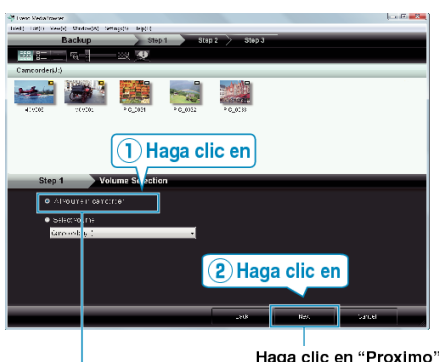

Haga clic en "Todo el volumen en la videocamara"

5 Inicie la copia de seguridad.

Destino de almacenamiento (PC)

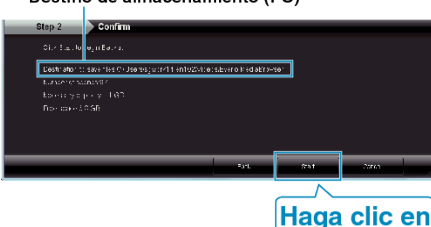

• Se inicia la copia de seguridad.

6 Después de que se haya completado la copia de seguridad, haga clic en "OK".

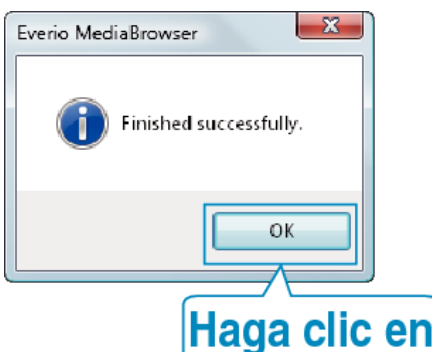

## NOTA:-

- Antes de realizar la copia de seguridad, cargue la tarjeta SD en la que están almacenados los vídeos e imágenes fijas.
- Si tuviera algún problema con el software proporcionado Everio Media-Browser, consulte con el "Centro de soporte al usuario de Pixela".

| Teléfo-<br>no            | EE.UU. y Canadá (Inglés): +1-800-458-4029 (gratuito)<br>Europa (Reino Unido, Alemania, Francia y España)<br>(Inglés/alemán/francés/español): +800-1532-4865 (gratui-<br>to)<br>Otros países de Europa<br>(Inglés/alemán/francés/español): +44-1489-564-764<br>Asia (Filipinas) (Inglés): +63-2-438-0090<br>China (Chino): 10800-163-0014 (gratuito) |
|--------------------------|----------------------------------------------------------------------------------------------------|
| Página<br>princi-<br>pal | http://www.pixela.co.jp/oem/jvc/mediabrowser/e/                                                                                                    |

 Elimine los vídeos no deseados antes de realizar una copia de seguridad.

Se tardará un tiempo en realizar una copia de seguridad de muchos vídeos.

## Desconexión de esta unidad del PC

1 Haga clic en "extracción segura de hardware".

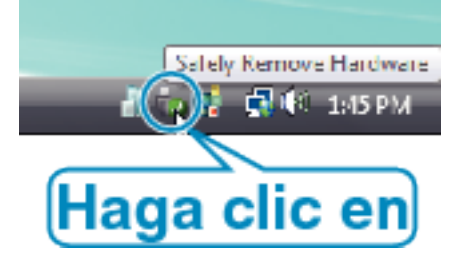

- 2 Haga clic en "Extracción segura de Dispositivo de almacenamiento masivo USB".
- ${\it 3}\,$  (Para Windows Vista) Haga clic en "OK".
- 4 Desconecte el cable USB y cierre el monitor LCD.